## **AsRender ASR-023B**

**USER'S** GUIDE

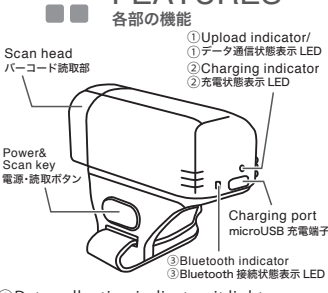

**FEATURES** 

- ①Data collecting indicator: it lights on green in data uploading, turns off after successfully uploaded; <sup>(2)</sup>The power indicator: it lights on red when charging, and turns off when
- fully charged; ③Bluetooth indicator: it lights on blue continuously when connected to
- another Bluetooth device, and flashes blue when disconnected;
- ①データ通信状態表示LED:データ通信時は緑点 灯し、通信完了時は消灯します。
- ②充電状態表示LED:充電中は赤点灯し、充電完了 後は消灯します。 ③Bluetooth接続状態表示LED:他のデバイスと
- Bluetooth接続中は青点灯します。接続待機中 は青点滅します。

BLUETOOTH

CONNECT

Bluetooth 接続

⊖Turn on Bluetooth scanner or scan

barcode to pair, then Bluetooth

⊖Turn on Bluetooth of your mobile

Bluetooth indicator will light on

device, search for "ASR-023B-Serial

indicator will begin to flash;

No."and then connect it: ⊖Once pairing successfully

モバイルデバイスに接続

• Mobile devices:

page01

# **FINGER-Type** Barcode Reader

AsReader

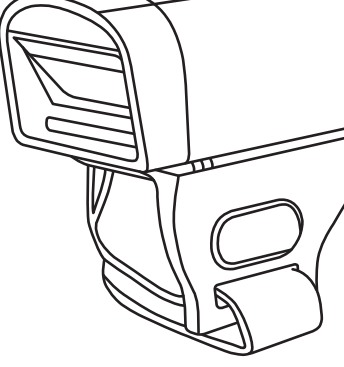

#### ます ⊖お手持ちのモバイルデバイスのBluetooth をONにして、「ASR-023B-シリアルNo.」

を選んで接続します。 Θ接続が完了すると、Bluetooth接続状態 表示LEDが青点灯します。

⊖電源をON にするか、「One-keyペアリン グ」バーコードを読み取ります。この時、

Bluetooth接続状態表示LEDが青点滅し

page04

 Bluetooth communication method: Bluetooth通信方式

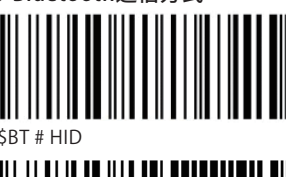

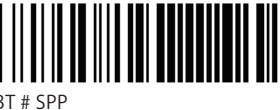

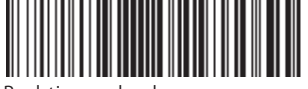

Real-time upload リアルタイム処理

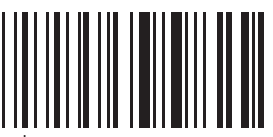

page07

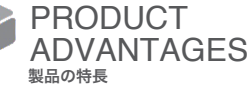

•Wireless transmission visible distance up to 10 meters;

- Built-in flash memory supports breakpoints transmission;
- It can store up to 5000 barcode data when scanning offline.
- Supports real-time upload/inventory mode;
   Supports Android/iOS/Windows; Supports HID/SPP protocol;
- It has a built-in buzzer.

- Supports scanning 1D and 2Dbarcodes;
- Super mini size, stylish appearance, easy to carry;
   Supports setting the sleep time to reduce power consumption;

- ●見通し10mまでの範囲で無線通信が可能。
   ●読み取ったパーコードデータを一旦内蔵フラッシュメモリに保存してから送信することが可能。
   ●通信未接続の場合、読み取ったパーコードデータを5,000個まで保存可能。
- ●リアルタイム処理モード⇔インベントリ処理モー
- Android、iOS、Windowsの各OSに対応。
- ●HID/SPPプロトコルに対応。
  ●ブザーを内蔵。

• 2.4G:

barcode:

ります。

トに挿します。

port;

⊖Scan "One-key pairing"

⊖Plug 2.4G connector into the USB

⊖Once paired, it will stop buzzer

● Bluetooth USBアダプター

⊖「One-keyペアリング」バーコードを読み

⊖Bluetooth USBアダプターをPCのUSBポー

Θ接続が完了すると、ブザーが停止します。

取ります。このとき、ブザーが連続して鳴

(2.4G)でPCに接続:

- ○1D及び2Dコードの読取に対応。
   ○超小型で持ち運びしやすいスタイリッシュなデザイン。

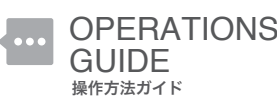

- Press the Power& Scan Key to turn the device on; Turn on Bluetooth of your device, search for ASR-023B-Serial No."and connect it without pairing password:
- Scanned data can be instantly upload to current connected device;
- OWhen the device is in sleep mode, press the Power& Scan key to wake up;
   You can turn it off by pressing the power key for 6 seconds or by scanning the "Shut drum" it becade
- down" barcode
- OPlug into the micro USB port at the rear of the device to recharge;
  When connecting to an iOS device, double-press the Power& Scan key to pop

up/close the keyboard. ●電源をONする時は、電源・読取ボタンを押します。

●電源をONする時は、電源・読取ボタンを押します。
 ●お手持ちのデパイスのBluetoothをONにして、 「ASR-023B-シリアルNo.」を選択します。ペアリ ングパスワードは必要ありません。
 ●読み取ったパーコードデータは接続されている デパイスに即時に送信されます。
 ●スリーブ状態に入った場合、電源ボタンを押すと、起 動して、自動で先に接続していたデパイスに接続し ます

ます。 ●電源をOFFする時は、電源・読取ボタンを長押し(6 秒)するか、「電源OFF」バーコードを読み取ります。 ●充電する時は、本体後部のmicroUSB端子に付属 のUSB充電ケーブルを接続します。 ©iOSデバイスに接続する時、電源・読取ボタンを 連続2回押すと、キーボードを表示/非表示させ ることができます。 page03

- ドの切り替えが可能。

- ③スリープまでの時間が設定でき、スリープによって消費電力を抑制。

page02

page05

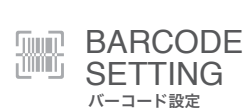

• Pair: ・ ペアリング

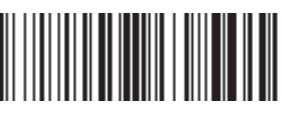

One-key pairing One-kevペアリング

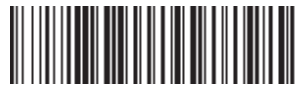

Shut down 電源OFF

page06

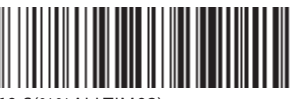

60 S(%%ALLTIM02) 60秒

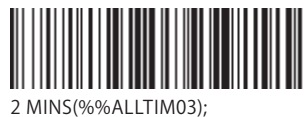

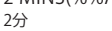

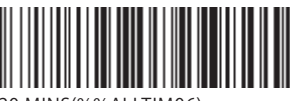

20 MINS(%%ALLTIM06) 20分

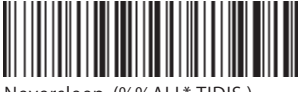

Neversleep-(%%ALL\* TIDIS ) スリープしない

#### Asterisk Inc.

Shin-Osaka Dainichi Bldg. 201, 5-6-16 Nishinakajima, Yodogawa-ku, Osaka-city, Osaka, 532-0011, Japan Tel: +81 (0) 50 5536 1185 https://asreader.jp

#### AsReader Inc.

700 SW 5th Ave., Suite 4000, 3rd Fl., Portland, OR 97204-2000 U.S.A. Tel: +1 (503) 770 2777 https://AsReader.com

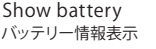

30 S(%%ALLTIM01) 30秒

page08

• Sleep time setting ⊖Scan the barcode "Sleep set"; ⊖Scan the barcode with the time

length you wish to set as sleep time ● スリープまでの時間設定

⊖「Sleep set」バーコードを読み取ります。 ⊖設定したい(スリープまでの)時間を選ん でバーコードを読み取ります。

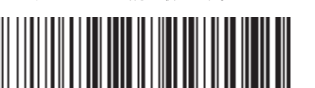

Sleep set(%%ALLTIMSET) スリープ設定

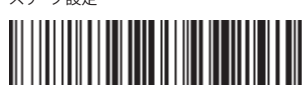

20 S(%%ALLTIM00)

20秒

Mode set (%%ALLMEM-SET インベントリー処理モード設定

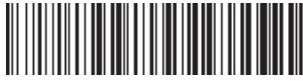

Store all data (%%ALLAEM-SET) 全データ保存

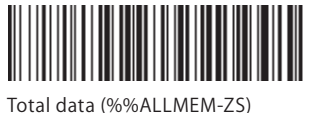

保存データ数表示

page10

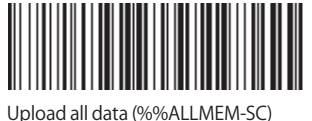

全データ送信

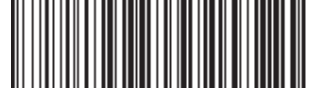

Clear all data (%%ALLMEN-OC) 全データ削除

• User ID setting ユーザーID設定 Set ID

Steps to set user ID number 1. Scan the barcode "Set ID" first.

the units digit of the user ID.)

ユーザーID設定手順

2. Scan the (0~9) digital barcode of page 16,

17, 18 and 19. (the number in the first scan

represents the ten place of the user ID; The number of the second scan represents

Note: this barcode is only applicable when

2.4g is used. And the user ID range is 00~99.

2、16~19ページの数字(0~9)バーコードを読 み取ります。(1回目に読み取った数字はユーザ ーIDの十の位を表します。2回目に読み取った 数字はユーザーIDの一の位を表します。)

注:このバーコードはBluetooth USBアダプター

(2.4G)を使用している場合のみ適用されます。 ユーザーIDの範囲は00~99です。

page15

1、「ID設定」バーコードを読み取ります。

ID設定

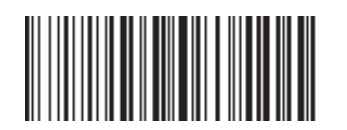

Buzzer on ブザーON

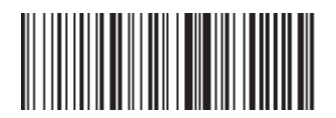

Buzzer off ブザーOFF

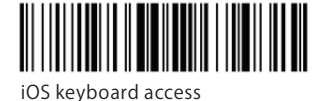

iOSキーボード表示/非表示

page12

RF upload buzzer on . 無線送信完了ブザーON

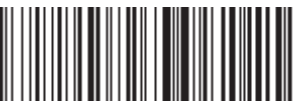

RF upload buzzer off . 無線送信完了ブザーOFF

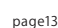

Firmware Ver.(%%Version) ファームウェアバージョン表示

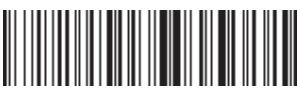

Hardware Ver.(%%HD Version) ハードウェアバージョン表示

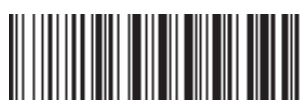

Reset factory(%%Restore) 工場出荷状態に戻す

page14

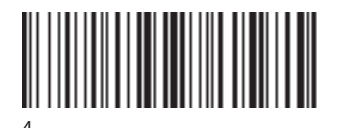

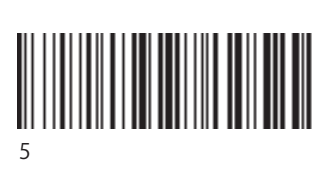

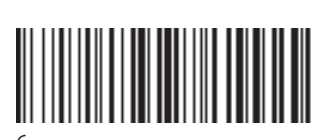

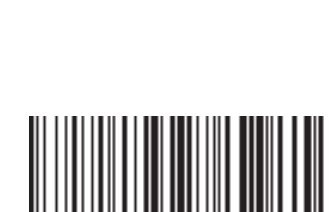

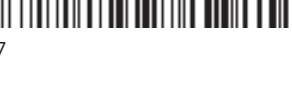

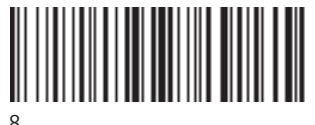

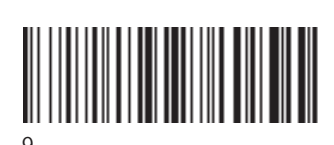

### Hide ID ID非表示

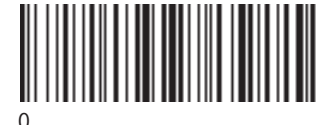

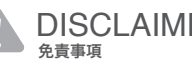

- Our company does not assume any responsibility for losses caused by natural disasters;
- Our company does not assume any responsibility for any loss caused by the use of this product;
- •Our company does not assume any responsibility for the losses caused by improper use of communication hardware or software developed by our company;
- •For obtaining information, data, files or other products and services through this product, our company does not provide any form of guarantee and technical support, and does not assume any responsibility;
- Our company does not assume any form of guarantee or technical support responsibility for third-party software work with this product;

\*Specifications are subject to change without notice.

\*For more settings, please visit our website. https://AsReader.com/downloads/asr-023b/

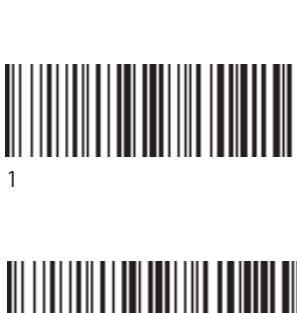

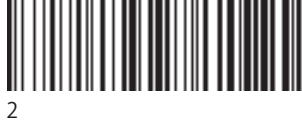

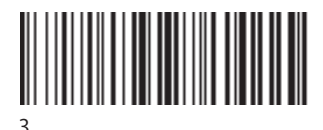

page17

- ●自然災害による損失について、弊社は一切の責任 を負いかねます。
- ●本製品の使用により生じたいかなる損失について も、弊社は一切の責任を負いかねます。
- ●弊社が開発した通信ハードウェアまたはソフトウ ェアの不適切な使用により生じた損失について、 弊社は一切の責任を負いかねます。
- ●本製品を通して取得した情報、データ、ファイル、 その他の製品およびサービスに関して、弊社は いかなる形態の保証および技術サポートも提供 せず、一切の責任を負いかねます。
- ●本製品とともに使用される第三者製のソフトウ ェアに対して、弊社は、いかなる形態の保証また は技術サポートの責任も負いかねます。

●仕様・形状・色など予告なく変更する場合があります。

●これ以外のバーコード設定については、 弊社ホームページをご覧ください。 https://asreader.jp/downloads/asr-023b/

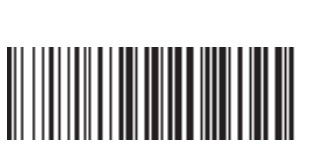

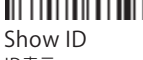

ID表示

page11

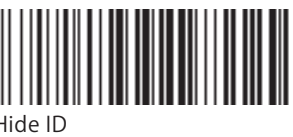

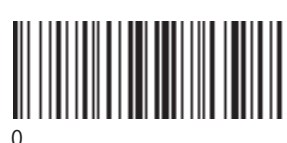

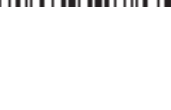

page18

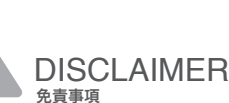

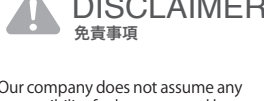

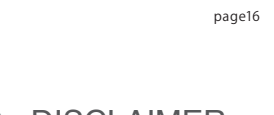

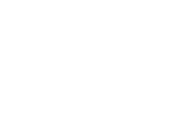